## Nutzungsvoraussetzung:

## Zedat-Account der FU Berlin und Zugangs-Account für die Datenbanken des RDCs

Beim Abruf großer Datenmengen ist es erforderlich, einen Zeitraum zur Nutzung von Datastream/ Worldscope und ComputStat im online-Zeitplan (Scheduler) des RDC zu reservieren! Diesen erreichen Sie über: http://sfb649.wiwi.hu-berlin.de/fedc/data.php

Nach der Netzanmeldung mit dem Zedat-Account erreichen Sie das Einwählen in die Datenbanken wie folgt:

- Startmenü > Remotedesktopverbindung auswählen 1.
- 2. Den Computernamen eintragen bzw. aus der Pickliste auswählen z.B.
  - schubert.wiwi.hu-berlin.de,
  - garrett.wiwi.hu-berlin.de und "Verbinden"
- Login-Fenster ausfüllen: RDC-Username und Password 3.
- Aufruf der Datenbanken ۵.
  - Datastream/Worldscope-Interface über das Datastream-Icon •
  - Datastream/Worldscope Advance for Office = Excel-Add-In über Microsoft Excel •
  - EcoWin über das EcoWin 6.o-Icon •
  - ComputStat Global and North America über das Research Insight-Icon
- Speichern von Daten auf dem Netzlaufwerk des RDCs 5.
  - a. Speichern unter: H-Laufwerk auswählen: ->My Computer-> "Username" on ,Samba 3.6.8(PDC)(brahms.wiwi.hu-berlin.de)'(H:)
  - b. Dateinamen vergeben -> Speichern
- 6. Abruf der Datei
  - a. Ausloggen aus dem RDC-Netzwerk
  - b. Öffnen des Windows-Explorers z.B. ->Start-> Computer
  - c. Aus der Menüleiste "Netzlaufwerk verbinden" auswählen (Schritte c-g sind nur beim 1. Zugriff auf das Laufwerk notwendig.)
  - d. Ein nicht belegtes Laufwerk aus der Liste wählen z.B. A:,B:,C: (NICHT H: auswählen)
  - e. Ordner: '\\brahms.wiwi.hu-berlin.de\Username' einfügen
  - f. "Fertig stellen"
  - g. Einloggen mit RDC-Username und Password: das ausgewählte Laufwerk wird im Windows-Explorer angezeigt.

Bei Fragen und technischen Problemen wenden Sie sich bitte direkt an die Auskunft in der Bibliothek oder per E-Mail: auskunft@wiwiss.fu-berlin.de.

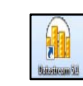

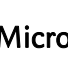

Research